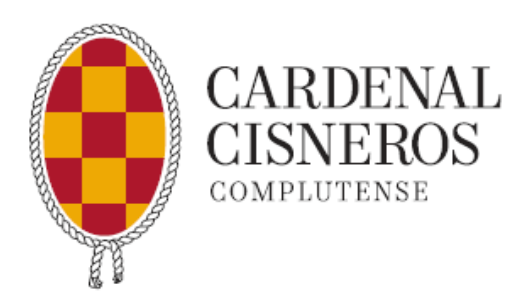

# INSTRUCCIONES DE MATRÍCULA CURSO 2024/2025

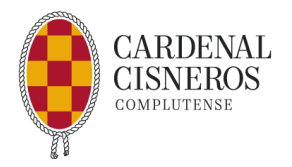

# ÍNDICE

| ANTES DE INICIAR LA SESIÓN DE AUTOMATRÍCULA       |        |
|---------------------------------------------------|--------|
| ABONO DE TASAS ACADÉMICAS                         |        |
| CÓMO DARSE DE ALTA EN EL PORTAL DE SERVICIOS DE I | LAUCM4 |
| CÓMO MATRICULARSE                                 | 7      |
| APARTADOS DE LA AUTOMATRÍCULA                     |        |
| DOCUMENTACIÓN QUE ENTREGAR                        | 14     |
| ACCESO A LA PLATAFORMA CLASSLIFE PARA LA MATRÍCU  | LAEN   |
| EL CES CARDENAL CISNEROS                          |        |
| TARJETA DE ESTUDIANTE UCM                         |        |
|                                                   |        |

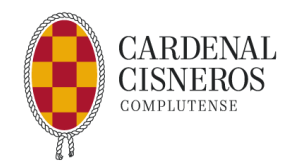

# ANTES DE INICIAR LA SESIÓN DE AUTOMATRÍCULA

Antes de iniciar el proceso se deberá tener en cuenta lo siguiente:

- Asegurarse de que las fechas de matrícula son las indicadas por el CES Cardenal Cisneros. El plazo de matrícula para antiguos alumnos se abrirá el 2 de septiembre de 2024 y finalizará el 9 de septiembre improrrogablemente. Primero, como otros años, deberá realizar la matrícula en la web de la UCM http://www.ucm.es/ucm-en-linea. y después deberá subirla y realizar la matrícula en el CES Cardenal Cisneros a través de la plataforma Classlife (hasta el 9 de septiembre). La matrícula se podrá realizar independientemente del apellido y de forma improrrogable en las fechas que indicamos. ES IMPORTANTE QUE SIGAS LAS INSTRUCCIONES QUE ENCONTRARÁS SOBRE LAS ASIGNATURAS Y GRUPOS EN LA PÁGINA 12.
- 2. Tener el dispositivo adecuado, ordenador, ya que la matrícula no se puede hacer a través del móvil.
- 3. Acceder a las Opciones del explorador de Internet y verificar que las "pantallas emergentes" no están marcadas para ser bloqueadas.
- 4. Si va a **domiciliar el pago de matrícula** debe tener a mano los 24 dígitos del número de cuenta y el nombre, apellidos y DNI del titular.
- 5. Si va a **aplicar descuento de familia numerosa** debe tener a mano el carné porque solicitarán su número, tipo y fecha de caducidad.
- 6. Como estudiantes de la UCM, los alumnos y alumnas del CES Cardenal Cisneros deben obtener la dirección electrónica @ucm.es que da acceso a los servicios académicos y administrativos online de esta universidad: matrícula, consulta de expediente, etc. Por ello, antes de hacer la matrícula se tiene que haber creado una cuenta de correo electrónico y una clave para acceder a UCMnet y al Campus Virtual. La dirección electrónica @ucm.es tiene vigencia indefinida por lo que no es necesario que se active cada año de matrícula. Si no se tiene el código (o se ha olvidado el usuario o contraseña) más adelante damos las instrucciones de cómo solicitarlo o recuperarlo.

La activación de la cuenta puede tardar unos minutos/horas por lo que conviene hacerlo con tiempo antes de la realización de la automatrícula.

# ABONO DE TASAS ACADÉMICAS

Como se indica en las "Normas de Matriculación", los alumnos/as del Centro abonarán las tasas académicas que les sean aplicables según los casos, independientemente de las cuotas del Centro. De no realizar dicho pago, la matrícula será anulada.

Los alumnos/as solicitantes de beca del Ministerio de Educación (que solicitarán, en su plazo, vía "on line"), abonarán en principio la tasa de matrícula gratuita, y, en caso de posterior denegación de dicha beca, deberán pagar las correspondientes tarifas académicas de todas las asignaturas matriculadas en la Universidad Complutense.

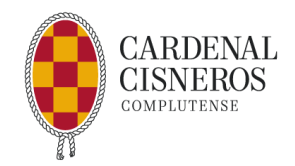

# CÓMO DARSE DE ALTA EN EL PORTAL DE SERVICIOS DE LA UCM

#### Acceder al siguiente enlace: www.ucm.es

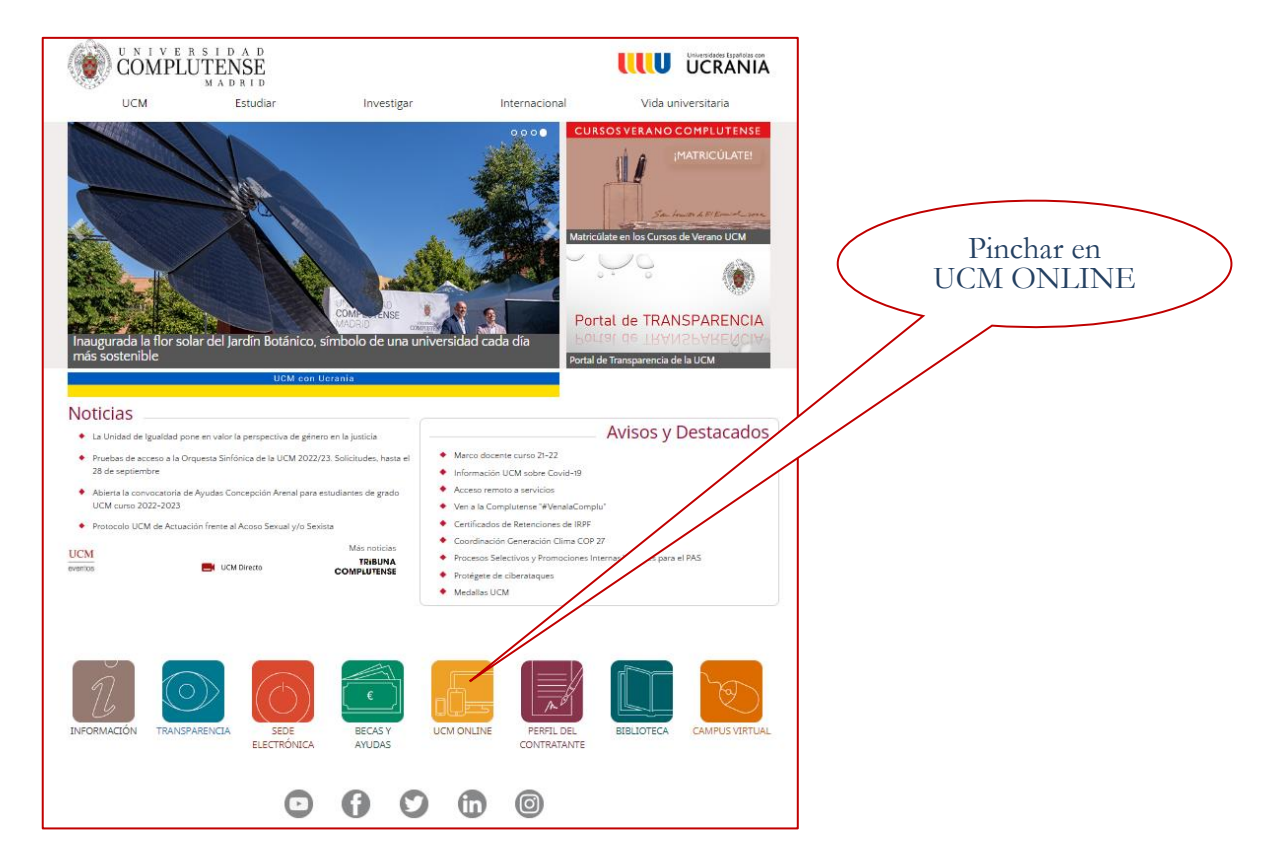

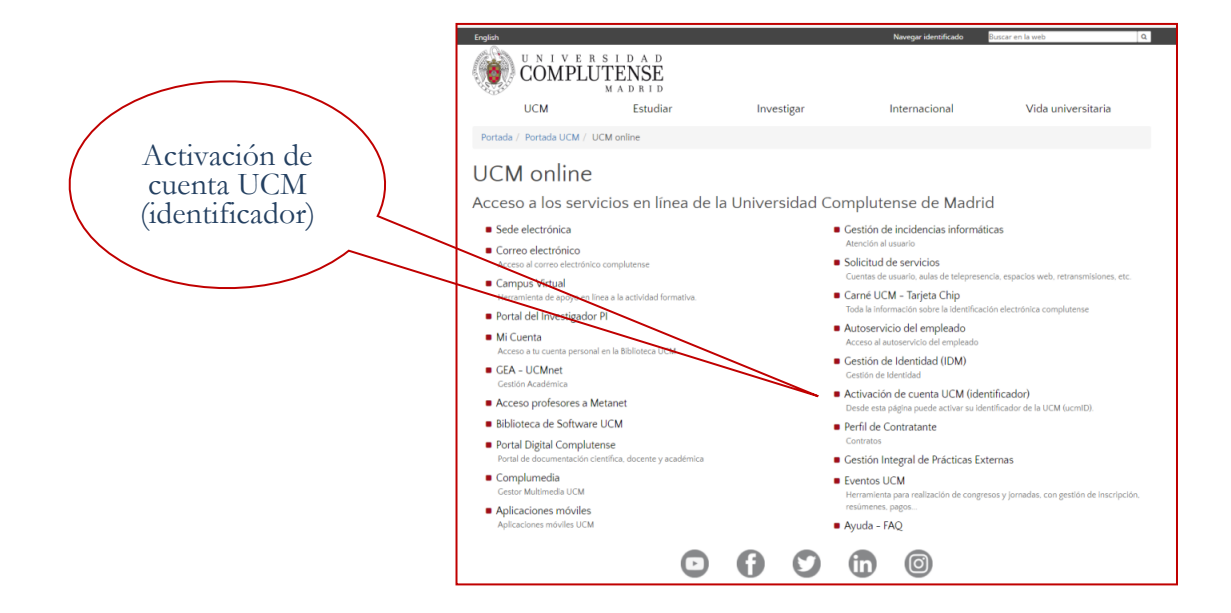

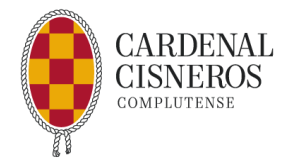

Se abre una ventana con dos opciones:

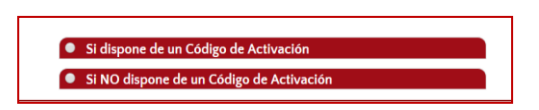

### Los alumnos de nuevo ingreso reciben el código de activación en la parte inferior de su carta de admisión

Por lo tanto:

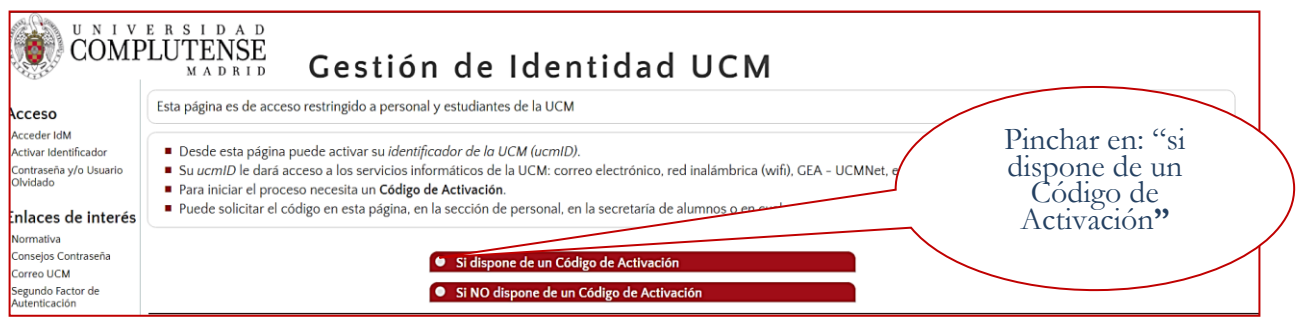

#### Se abrirá la siguiente ventana:

| Compi                                                                   | LUTENSE<br>Gestión de Identidad I                                                                                                    | UCM                                                                                                    |              |
|-------------------------------------------------------------------------|----------------------------------------------------------------------------------------------------|----------------------------------------------------------------------------------------------------|--------------|
| Acceso<br>Acceder IdM<br>Activar Identificador                          | Esta página es de acceso restringido a personal y estudiar                                                                                                    | nes de la UCM Poper el púmero                                                                                                    |              |
| Contraseña y/o Usuario<br>Olvidado<br>Enlaces de interés                | <ul> <li>Desde esta página puede activar su identificador de la UCM</li> <li>Su ucm1D le dará acceso a los servicios informáticos de la L</li> <li>Para iniciar el proceso necesita un Código de Activación,</li> <li>Los alumnos pueden solicitar el código en esta página, en la</li> </ul> | (ucmid).<br>(Uct: corres destinica (will), UCNNet, etc.<br>que puede solicitar más abajo.<br>sección de perioral e securativa de su centro, o en cualquier biblioteca UCM.<br>de identidad con                                                                                                    |              |
| Consejos Contraseña<br>Correo UCM<br>Segundo Factor de<br>Autenticación |                                                                                                    | * Si dispone de un Código de Activezción<br>Tipo doc. de identidad  Número Identificación Fiscal Control de la control de la contr | $\int$       |
|                                                                         |                                                                                                    | Nimere doc. de identifad V<br>Cédigo de Activación V                                                                                                    |              |
| ( P                                                                     | oner código de<br>activación<br>recibido                                                                                                    | In Planta Scotto Monte Scotto Monte Scotto Scotto Scott      | aciones y la |
|                                                                         |                                                                                                    | 6 Universidad Consultanza da Narid<br>Cudad Universitadia - Solo Parad<br>Tel. >34 914320400<br>Infocm®ucm.es                                                                                                    |              |

Una vez se accede, la página proporcionará una serie de opciones para elegir el usuario y pedirá crear la clave de acceso. El "usuario" será la dirección de correo electrónico (<u>"usuario"@ucm.es</u>) y permitirá el acceso al sistema GEA, que proporciona información sobre el expediente académico, automatrícula, calificaciones, asuntos económicos vinculados a la matrícula, etc.

Las cuentas se sincronizan cada hora, por lo que se debe esperar ese tiempo para poder empezar a utilizarla.

En esta dirección de correo electrónico llegarán los comunicados y avisos que la UCM haga al alumno, por lo que es conveniente acceder a largo del curso a la bandeja de este nuevo correo electrónico, para estar siempre bien informado de todas las novedades y noticias de interés.

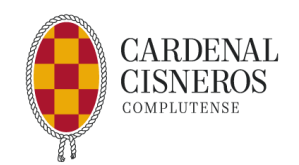

Si el alumno no ha recibido el código o ya tenía cuenta de correo y no la recuerda deberá indicar "Si no dispone de código de activación" y llegará, al correo electrónico que se puso como correo alternativo, un nuevo código de activación para poder recuperar el usuario y generar una nueva contraseña.

| COMF                                 | LUTENSE<br>MADRID Gestión de Identidad UCM                                                                                                    |
|--------------------------------------|----------------------------------------------------------------------------------------------------|
| Acceso                               | Esta página es de acceso restringido a personal y estudiantes de la JCM                                                                                                    |
| Acceder IdM<br>Activar Identificador | Desde esta página puede activar su identificador de la UCK (um/D)                                                                                                    |
| Contraseña y/o Usuario<br>Olvidado   | <ul> <li>Su ucm/D le dará acceso a los servicios informáticos de la U/M: correo electrónico, red inalámbrica (wifi), GEA - UCMNet, etc.</li> <li>Para iniciar el proceso necesita un Código de Activación</li> </ul> |
| nlaces de interés                    | Puede solicitar el código en esta página, en la sección de personal, en la secretaría de alumnos o en cualquier biblioteca UCM.                                                                                      |
| Normativa                            |                                                                                                    |
| Consejos Contrasena<br>Correo UCM    | Si dispone de un Código de Activación                                                                                                    |
| Segundo Factor de<br>Autenticación   | Si NO dispone de un Código de Activación                                                                                                    |

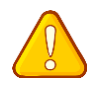

¡Fíjate! Porque en la ventana que se abre para poner una nueva contraseña se te recuerda cuál es tu usuario en la parte de arriba

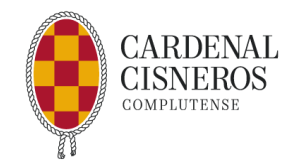

# CÓMO MATRICULARSE

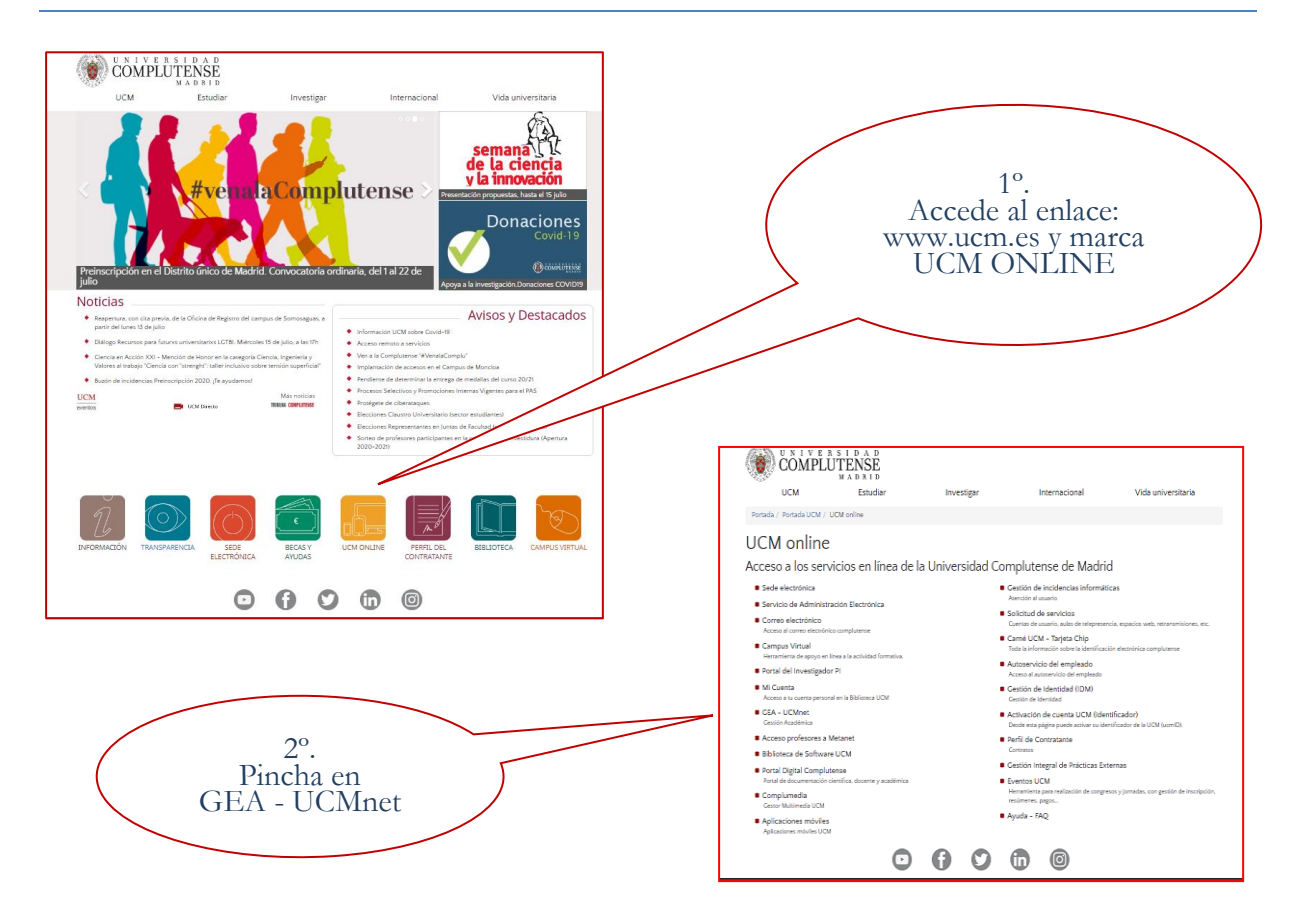

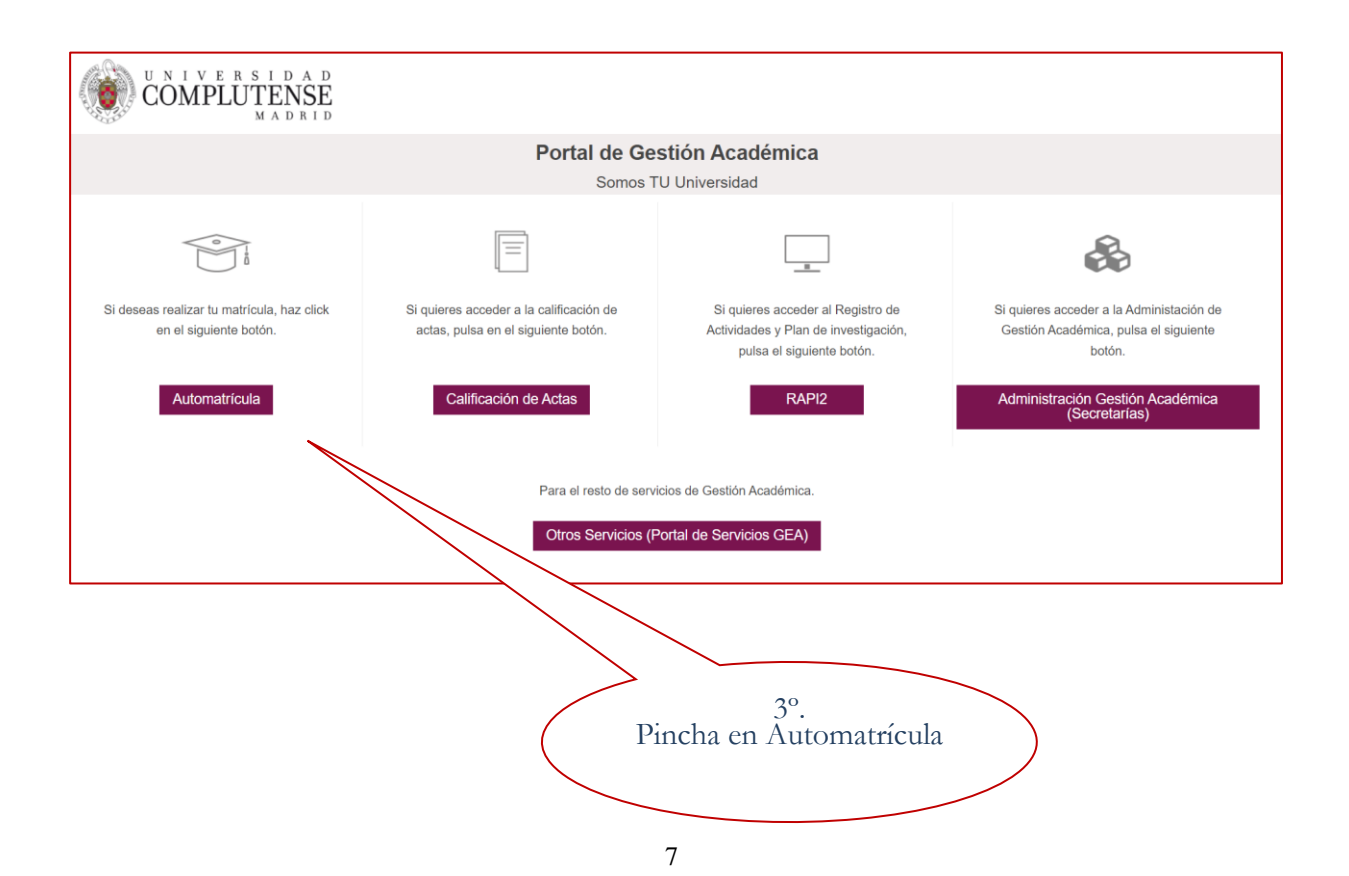

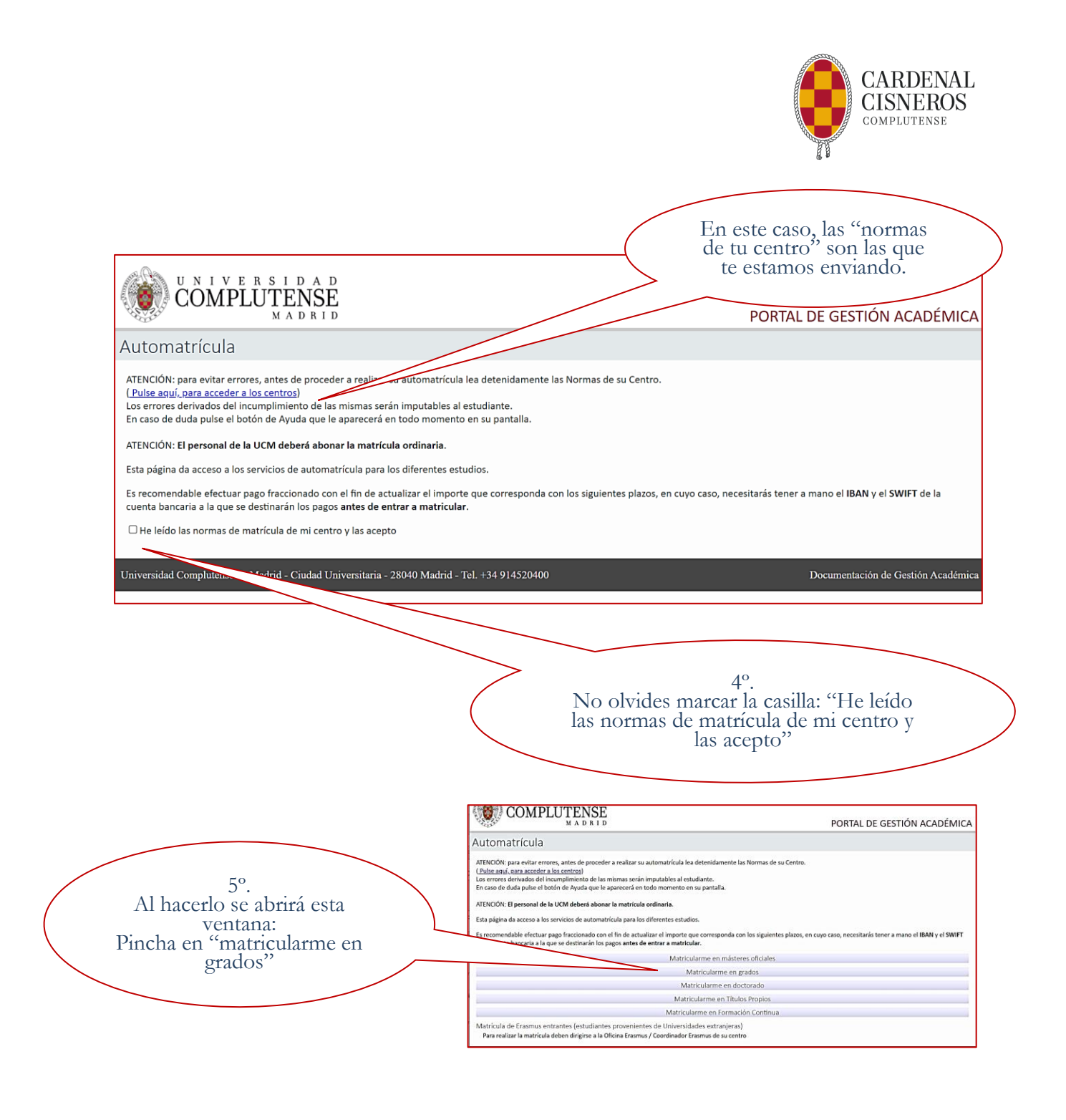

| UNIVERSID<br>COMPLUTEN<br>MADE                                     | SE<br>1 D                                                                                             | Acceso Web Unificado                                         | ] |                                                                                                    |
|--------------------------------------------------------------------|----------------------------------------------------------------------------------------------------|--------------------------------------------------------------|---|----------------------------------------------------------------------------------------------------|
| Acceso Web Unificado a<br>Identificarse correctamente en esta pági | a la UCM (Web SSO)<br>na le habilitarà la entrada en la mayo<br>Dirección de correo UCM<br>Contraseña | rria de las aplicaciones y en los servicios en la nube @UCM. |   | 6º.<br>Accede con tu dirección<br>de correo electrónico de<br>la UCM.<br>"usuario"@ucm.es" y tu<br>contraseña |
| ¿Olvidó la contraseña?<br>Más información                          |                                                                                                    |                                                              |   |                                                                                                    |

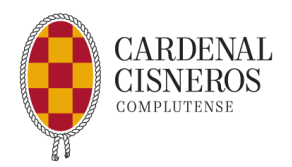

Si se está dentro de los plazos que ha marcado el CES Cardenal Cisneros de matrícula, el sistema dará acceso para comenzar la matriculación con la aplicación de **automatrícula online**.

- La **automatrícula online** te guiará por los distintos bloques donde se deberá consignar y confirmar los datos personales, asignaturas, grupos y forma de pago.
- Una vez se vaya avanzando cada paso deberá pulsar sobre **"Siguiente"**, pudiendo volver a pasos anteriores.
- Al finalizar la **automatrícula online**, una vez **validada**, se habrá obtenido toda la información y documentación relativa a la matriculación y la forma de pago.

# APARTADOS DE LA AUTOMATRÍCULA

### Selección del Plan de Estudios:

| Comprueba que el Plan de                                                                                                    | O<br>Seiterstör del<br>plan de<br>entrefice | Datas Extailences To<br>personen mat                                                                                                    | Ben de Disconserbación<br>Enticada                                                                                               | Servición de<br>Grupos de clase                                                | Selecte de Selecte<br>asignativas press                                      | es Hospis del<br>alurro                                                       | Phanes y forman<br>de page | Exaplose y<br>ristics | Fir<br>Actor |
|----------------------------------------------------------------------------------------------------|---------------------------------------------|----------------------------------------------------------------------------------------------------|----------------------------------------------------------------------------------------------------|--------------------------------------------------------------------------------|------------------------------------------------------------------------------|-------------------------------------------------------------------------------|----------------------------|-----------------------|--------------|
| Estudios es el correcto.<br>Marca la casilla "A Tiempo<br>Completo" si te matrículas de 48<br>a 90 créditos. Si solo vas a cursar<br>de 30 a 45 créditos deberás<br>marcar "A Tiempo Parcial" luego<br>pulsa CONTINUAR |                                             | Selección del plan de el<br>Artes de realizer la matricula co<br>avex.acm.el/matricula/tables. Il<br>antes artes antes antes antes antes<br>GRADO EN ADMINISTRACIÓN<br>[ catego Enversitario Cartena Ca<br>Mada et matricula ©<br>A Tamaja Cargeian © A Tamaja | Instudios<br>anulte las instructiones y horan<br>di subara sela parmiteri a conte<br>antonic<br>Y DIRECCIÓN DE EMPRES<br>inverse | es de su centro en las din<br>nuar si esta acondiendo di<br>AS C. CARDENAL CIS | ectiones www.ucm.eu/calese<br>lentro de las fechas estableci<br>SNEROS (182) | dario de matricular por centro<br>des por su centro. En esta par<br>Concessat | P y taito                  |                       |              |

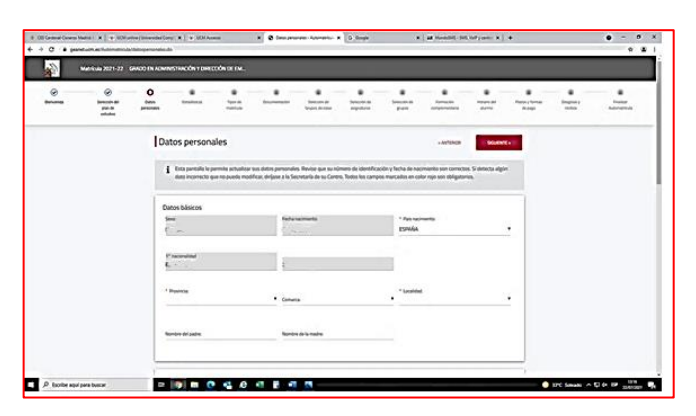

#### Datos personales:

En este apartado es importante verificar los datos que han sido grabados en el expediente del alumno/a, así como incluir algunos nuevos importantes como son teléfonos de contacto o correos electrónicos externos.

Algunos errores pueden ser modificados en el momento, pero si se detectan errores en campos bloqueados se deberá solicitar la rectificación a través de la Secretaría de Alumnos de este Centro.

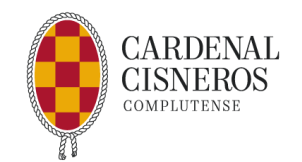

### Estadística:

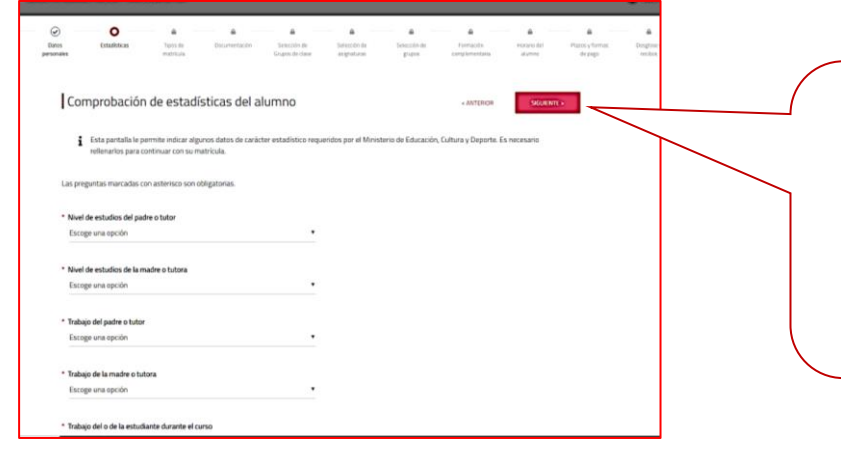

En el apartado "Comprobación de estadística del alumno" tienes que contestar obligatoriamente a las que tienen un asterisco para que te deje seguir.

### Tipos de Matrícula:

En este apartado deberá seleccionar todas las opciones que correspondan a su matrícula y que en su mayor parte implican descuentos que se podrán ver en la pantalla de asuntos económicos. Estas opciones son:

- Matrícula Ordinaria (si en la matrícula no se aplica ningún descuento).
- Beca del Ministerio (marque "no aplicable" en caso de tener matrícula ordinaria y "aplicable" en caso de que haya pedido Beca a través del portal del MEC ).
- Familia Numerosa (ordinaria o especial, según corresponda).
- Discapacidad.
- Víctimas de Terrorismo.
- Otros descuentos y tipos de becas.

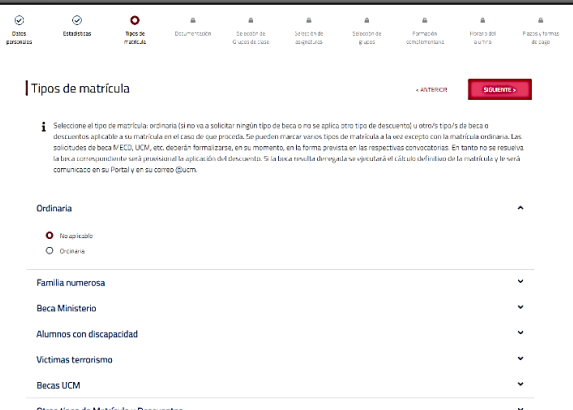

#### Documentación a entregar:

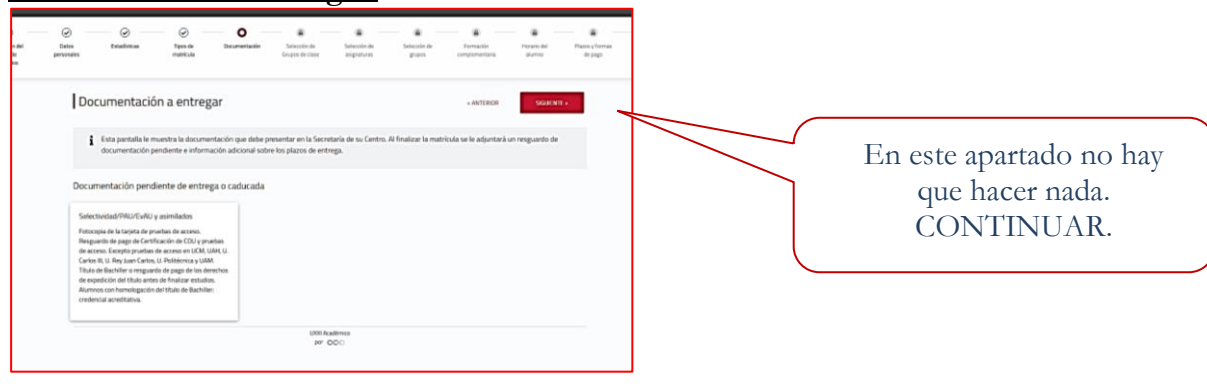

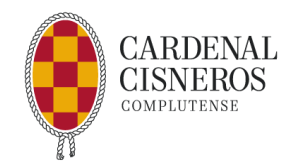

#### Selección masiva de asignaturas:

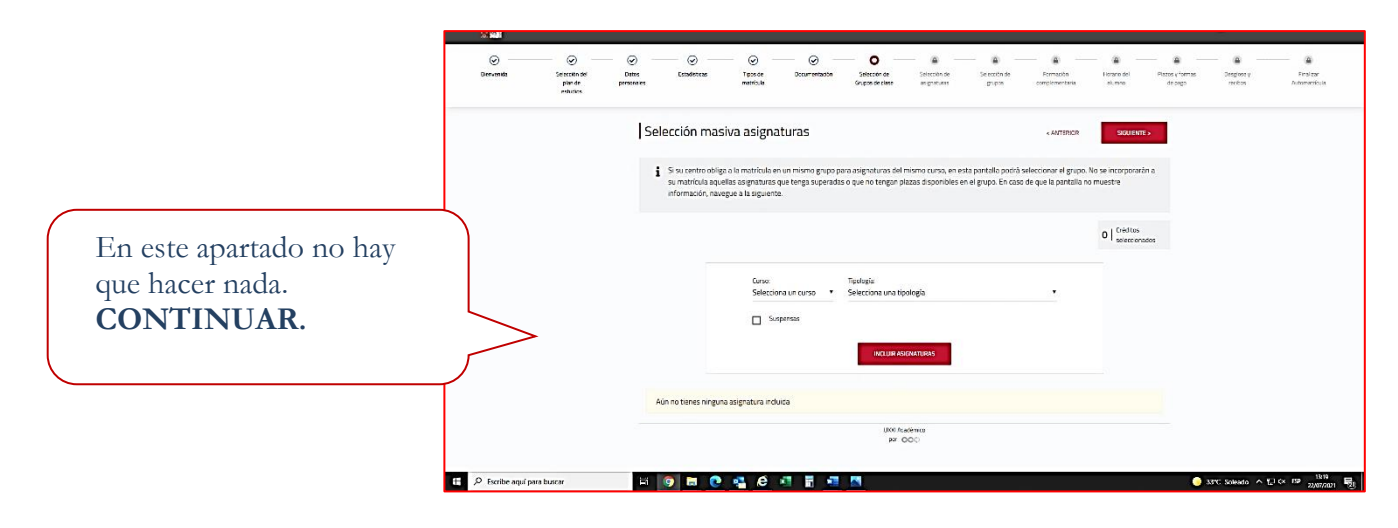

#### Selección de Asignaturas:

Se desplegarán las asignaturas del Plan de Estudios que estás estudiando. Tienes que marcar las que te corresponden.

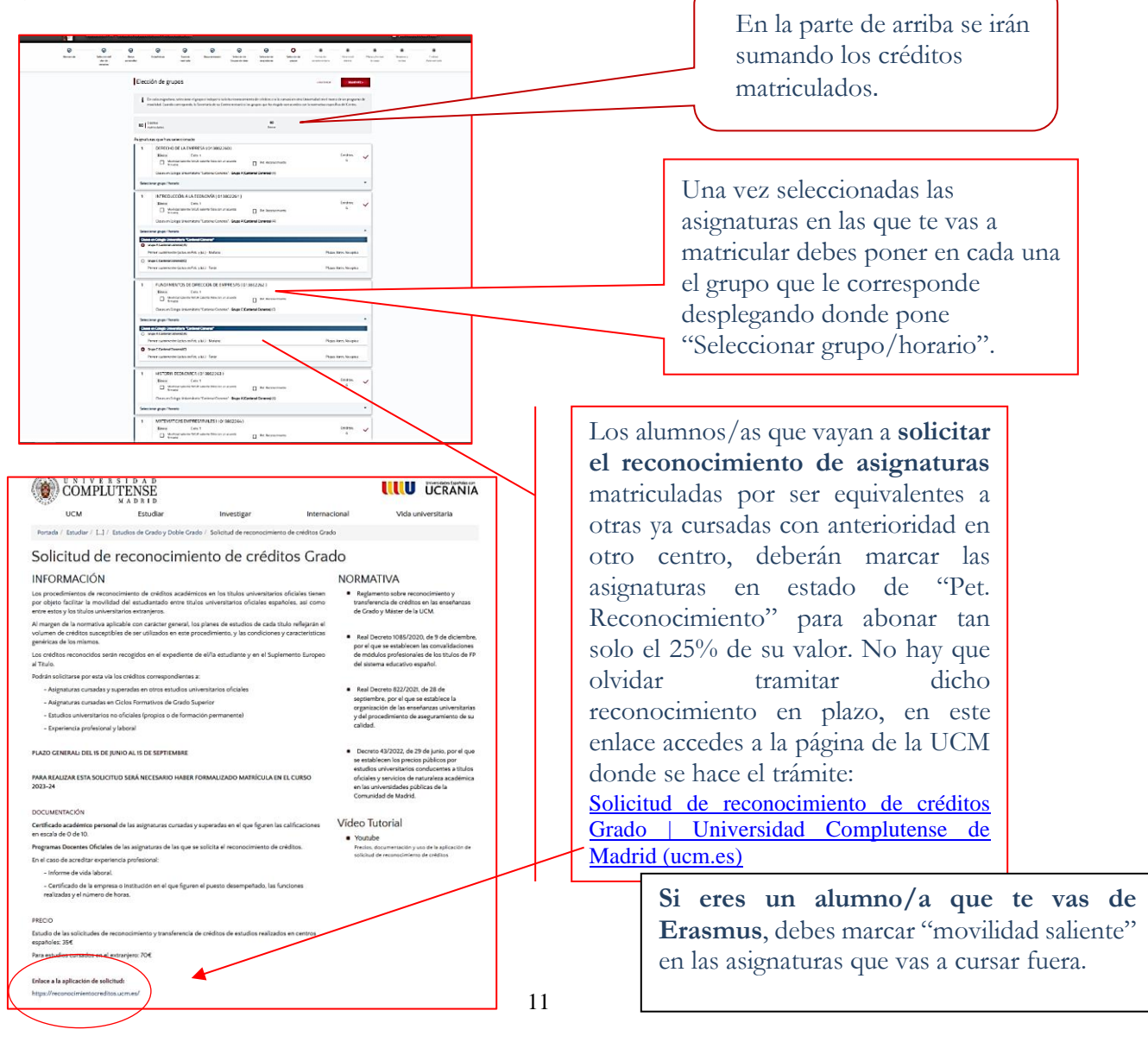

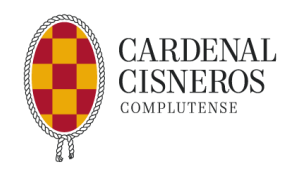

# INFORMACIÓN DE ASIGNATURAS, NORMAS DE MATRÍCULA Y GRUPOS EN LOS QUE DEBES MATRICULARTE:

Normas de matrícula <u>Asignaturas y grupos del Grado en Psicología</u> <u>Asignaturas y grupos del Grado en Derecho</u> <u>Asignaturas y grupos del Grado en Administración y Dirección de Empresas.</u> <u>Asignaturas y grupos del Doble Grado en Derecho y ADE</u>

#### Formación complementaria:

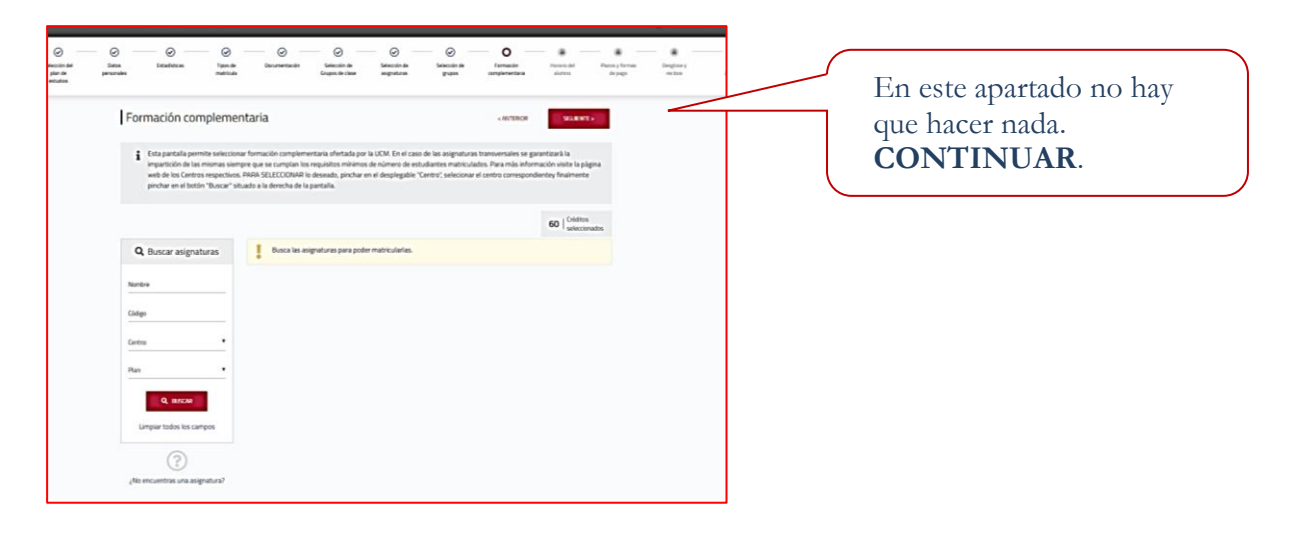

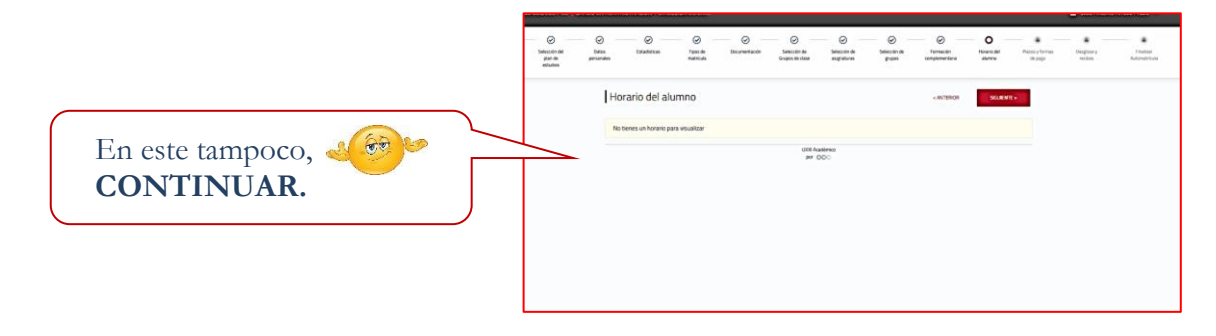

Plazos y formas de pago:

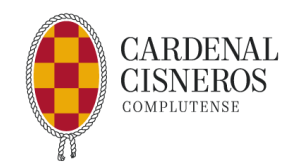

| par-te<br>retunas | Dutte<br>personales | tstates                                                                                           | Tipes de<br>matricies                                                                             | Ox unertación                                                                                                    | Seaccie de<br>Gruptis de Sace                                                                                  | selente<br>precese                                                                                               | Seecole ce<br>proce                                                                                         | formación<br>complementaria                                                                                    | Horano and<br>aumos                                                           | Plazo y formas<br>de pogo | Desposey<br>rectors | Thattar<br>Automotions |
|-------------------|---------------------|---------------------------------------------------------------------------------------------------|---------------------------------------------------------------------------------------------------|----------------------------------------------------------------------------------------------------|----------------------------------------------------------------------------------------------------|----------------------------------------------------------------------------------------------------|----------------------------------------------------------------------------------------------------|----------------------------------------------------------------------------------------------------|-------------------------------------------------------------------------------|---------------------------|---------------------|------------------------|
|                   | Pk                  | azos y form                                                                                       | as de pag                                                                                         | þ                                                                                                    |                                                                                                    |                                                                                                    |                                                                                                    | ANTERIOR                                                                                                    | SALEN                                                                         | ь                         |                     |                        |
|                   | i                   | ATENCIÓN Las to<br>recomendamos f<br>matricula, siemp<br>estudiantes: sole<br>ectran(ero). Tarjet | sas que figuran :<br>accionar page di<br>e que su importe<br>cione recito bar<br>as aceptadas: 48 | son PROVISIONALES<br>e su matricula, que in<br>sea superior a 350<br>carle o pago on líne<br>I, VISA, Maastro y M | hasta la publicació<br>nplica necesariame<br>E. Sólo podrán dom<br>con tarjuta (opción<br>astercard. Los plaa: | n del Decreto de P<br>nte domiciliación b<br>iciliar el placo 1 los<br>TPV Santandor Ela<br>25 2 a 8 sólo podrár | ecios Públicos de l<br>ancaria. Esta parta<br>estudiantes con o<br>xon) jasta útilma e<br>n pagarse por dom | a Comunidad de Mac<br>alla le permite fraccio<br>uenta autorizada par<br>pción es obligatoria p<br>iciliación. | ind. Por el lo<br>nar el pago de su<br>a el pago. Resto o<br>ara pago desde e |                           |                     |                        |
|                   | Sist                | ema de financ                                                                                     | iación                                                                                            |                                                                                                    |                                                                                                    |                                                                                                    |                                                                                                    |                                                                                                    |                                                                               |                           |                     |                        |
|                   |                     | PAGO ÚNI                                                                                          | :0                                                                                                | OCHO P                                                                                                    | LAZOS                                                                                                    |                                                                                                    |                                                                                                    |                                                                                                    |                                                                               |                           |                     |                        |
|                   | ,                   | Sin importe mi<br>necargo por pagnia<br>Recargo: O<br>Número de plaz                              | ims<br>ampo11 =<br>os.1                                                                           | imp. Mini<br>pagos campo 1<br>Minimo: 35<br>Nectorgo por por<br>Recarg<br>Número de                               | mo por<br>10 – Importe<br>0:00 Eur.<br>gos campo 11 =<br>go: 0<br>plazos: 8                                    |                                                                                                    |                                                                                                    |                                                                                                    |                                                                               |                           |                     |                        |
|                   | Plaz                | os de pago                                                                                        |                                                                                                   |                                                                                                    |                                                                                                    |                                                                                                    |                                                                                                    |                                                                                                    |                                                                               |                           |                     |                        |
|                   | Р                   | azo 1                                                                                             |                                                                                                   |                                                                                                    |                                                                                                    |                                                                                                    |                                                                                                    |                                                                                                    |                                                                               |                           |                     |                        |
|                   |                     | Domidilation                                                                                      | Pago can                                                                                          | tarjeta (Redfiys)                                                                                                 | Recibo Banca                                                                                                   | rio                                                                                                    |                                                                                                    |                                                                                                    |                                                                               |                           |                     |                        |
|                   | D                   | atos bancarios                                                                                    |                                                                                                   |                                                                                                    |                                                                                                    |                                                                                                    |                                                                                                    |                                                                                                    |                                                                               |                           |                     |                        |
|                   |                     | For favor, seleccion                                                                              | a una cuenta par                                                                                  | a domiciliar este plas                                                                                            | 10                                                                                                    |                                                                                                    |                                                                                                    |                                                                                                    |                                                                               |                           |                     |                        |
|                   | 10                  |                                                                                                   |                                                                                                   | -                                                                                                    |                                                                                                    |                                                                                                    |                                                                                                    |                                                                                                    |                                                                               |                           |                     |                        |

- **PAGO ÚNICO**. Se puede hacer:
  - Mediante **recibo bancario**, se debe imprimir y abonar antes de su fecha de vencimiento en cualquier sucursal del Banco Santander. Este recibo se genera una vez validada la matrícula. Si no lo ves, puede buscarlo en el menú de la izquierda, apartado "Mis recibos".
  - Mediante tarjeta bancaria. Sigue las instrucciones que te indica la web.
  - **Domiciliando el pago**. Se deben completar los datos de la cuenta bancaria en la que se quiere domiciliar el pago, así como el nombre, apellidos y DNI del titular de esta. Cuando se elige esta opción hay que imprimir el documento SEPA que se genera para completar los datos, firmarlo y enviarlo junto al resto de la documentación.
  - OCHO PLAZOS. Esta forma de pago debe realizarse obligatoriamente mediante domiciliación bancaria. Se deben completar los datos de la cuenta bancaria en la que se quiere domiciliar el pago, así como el nombre, apellidos y DNI del titular de esta. Comprueba que estos datos se copian en la totalidad de los recibos. Cuando se elige esta opción hay que imprimir el documento SEPA que se genera para completar los datos, firmarlo y enviarlo junto al resto de la documentación.

**Importante**: Si el costo de la matrícula es inferior a 350 € no se podrá fraccionar ni domiciliar el pago.

| pe.n. | 0.1   | ()<br>Tables                                                              | 0 jan                                                                         | ()<br>Incentaria                                                                              | (e)<br>Sectors                                                                      |                                                                                  | 0                                                                               |                                                                                                    | 0                                                                             |            | 1 |
|-------|-------|---------------------------------------------------------------------------|-------------------------------------------------------------------------------|-----------------------------------------------------------------------------------------------|-------------------------------------------------------------------------------------|----------------------------------------------------------------------------------|---------------------------------------------------------------------------------|----------------------------------------------------------------------------------------------------|-------------------------------------------------------------------------------|------------|---|
|       | De    | sglose y rea                                                              | ibos                                                                          |                                                                                               |                                                                                     |                                                                                  |                                                                                 |                                                                                                    | 90.00                                                                         | <b>~</b> - |   |
|       | i     | Eris particle ky<br>dessartiste spiso<br>halinen menañ<br>jest/kates deno | ente consta<br>des son const<br>des 2014 a M<br>Guitanes de la<br>nortgenerie | el desido accedenta<br>o a rectifique de las<br>CO de l'ignoria en a<br>recenso 10 maior de l | n de su Harri uis y l<br>pertañas consegue<br>novante province<br>pos de descunte e | n weben gan ber<br>derrites Types de s<br>6 gan weberk sopre<br>er in weberke pr | hi qua distrur pe<br>anticula y forma<br>a la formationale<br>la Secretaria del | <ul> <li>b. volume, Panibar pp.<br/>de pagel, A aquello:</li> <li>de solicitad de dicha<br/>Carrier y se aplicador</li> </ul> | er han regenten og<br>entselserten, get<br>en besær i er ha<br>regensk welder | -          |   |
|       | - mpo | on or a main                                                              |                                                                               |                                                                                               |                                                                                     |                                                                                  |                                                                                 |                                                                                                    |                                                                               |            |   |
|       |       | BDC-Rd<br>Ingenter                                                        | faster (* Mattio<br>11395e                                                    |                                                                                               |                                                                                     |                                                                                  |                                                                                 | 1283,40 Ke                                                                                                    |                                                                               |            |   |
|       |       | Sepre                                                                     | tecter                                                                        |                                                                                               |                                                                                     |                                                                                  |                                                                                 | 13284                                                                                                    |                                                                               |            |   |
|       |       | Aportari                                                                  | » de augação ma                                                               |                                                                                               |                                                                                     |                                                                                  |                                                                                 | 27.94 84                                                                                                    |                                                                               |            |   |
|       |       | Table 0                                                                   | 10000                                                                         |                                                                                               |                                                                                     |                                                                                  |                                                                                 | 6.11 be                                                                                                    |                                                                               |            |   |
|       |       |                                                                           |                                                                               |                                                                                               |                                                                                     | Testhoot                                                                         | inka .                                                                          | 1283,524ar                                                                                                    |                                                                               |            |   |
|       |       |                                                                           |                                                                               |                                                                                               |                                                                                     | Test Mexicon                                                                     | stee                                                                            | 34,77 Kat.                                                                                                    |                                                                               |            |   |
|       |       |                                                                           |                                                                               |                                                                                               |                                                                                     |                                                                                  |                                                                                 |                                                                                                    |                                                                               |            |   |
|       |       |                                                                           |                                                                               |                                                                                               | 0                                                                                   | haurga par thurs                                                                 | with:                                                                           | 681e                                                                                                    |                                                                               |            |   |

Antes de validar la matrícula, comprueba el total del coste de la matrícula y, si es el caso, verifica que se ha aplicado el descuento solicitado (Ej. Beca MEC, Familia Numerosa, Discapacidad). También se debe comprobar, si el pago es fraccionado, que se han generado los distintos recibos y la cuenta corriente que se ha grabado. En caso de error se puede volver sin problema a cualquiera de los apartados indicados para modificar las opciones.

### Finalización de Matrícula:

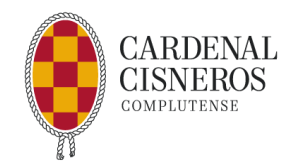

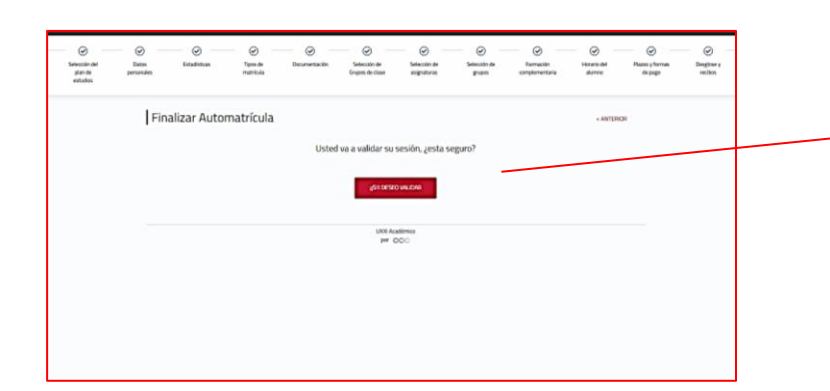

No olvides que al finalizar el proceso deberás validar la matrícula.

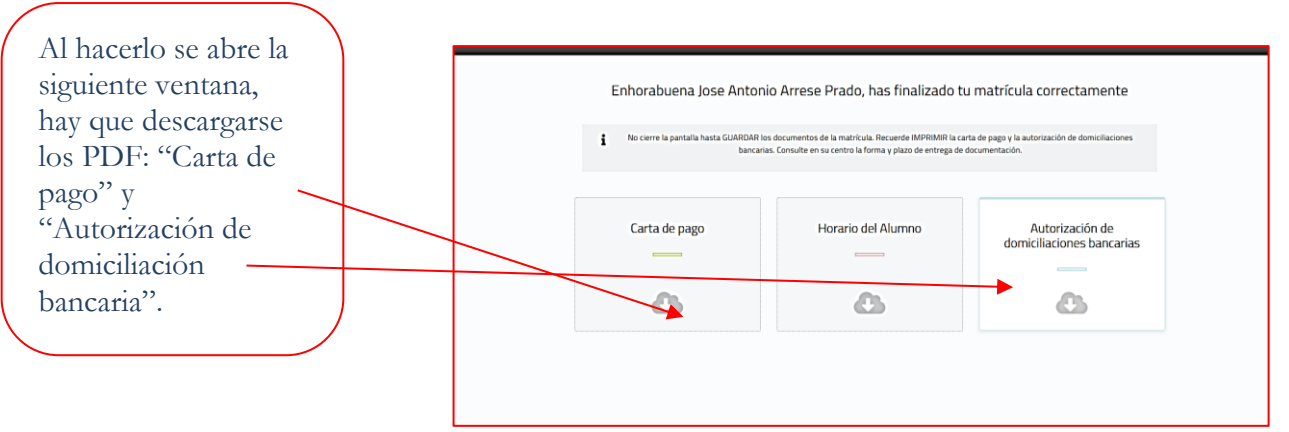

- **Carta de pago**: Este documento contiene el resguardo de matrícula (uno para el alumno/a y otro para la secretaría).
  - -Si se ha solicitado recibo bancario, será un documento con código de barras, con el que podrás pagar las tasas en cualquier sucursal del Banco Santander.
  - -Si se ha solicitado el pago por domiciliación bancaria será de carácter informativo.
- Autorización de la documentación bancaria. Este impreso se genera si se ha seleccionado el pago por domiciliación bancaria. Hay que completar los datos que falten y firmarlo, por el titular de la cuenta que se ha indicado.

### **DOCUMENTACIÓN QUE ENTREGAR**

Para formalizar la matrícula en el curso 2024/2025, se deberá entregar la siguiente documentación:

### ANTIGUOS ALUMNOS/AS:

- Resguardo de matrícula firmado por el alumno.
- Si se ha modificado la cuenta en la que se cargarán los recibos, o se hace por primera vez: autorización del titular de la cuenta en la que se domicilien los pagos de la matrícula UCM (Mandato SEPA). Deberá imprimirlo, cumplimentarlo, firmarlo y subirlo junto con el resguardo de matrícula.
- Fotocopia del DNI, NIE.
- Documento que justifique la gratuidad o reducción de los precios públicos de matriculación: certificado de MH en Bachillerato, fotocopia compulsada del título de familia numerosa en vigor, certificado de minusvalía, etc.

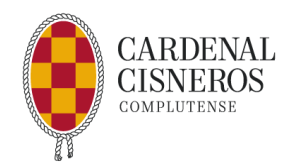

### ALUMNO/AS DE NUEVO INGRESO

Se solicitará la siguiente documentación, según el caso:

- Fotocopia del DNI, NIE.
- Fotocopia de la tarjeta de Pruebas de Acceso a la Universidad. (sólo para alumnos procedentes de fuera del distrito de Madrid). Los estudiantes con acreditación expedida por la UNED, no deberán aportar el documento.
- Original del resguardo de pago de tasas de traslado de expediente académico para aquellos alumnos que procedan de otra Universidad o que hayan realizado la Selectividad fuera del distrito de Madrid y cuyo título no contenga firma electrónica o código de verificación. Los alumnos procedentes de Sistemas Educativos Extranjeros a través de la UNED no deberán tramitar traslado de expediente.
- Documento que justifique la gratuidad o reducción de los precios públicos de matriculación: Certificado de MH en Bachillerato, Fotocopia compulsada del Título de Familia Numerosa en vigor, Certificado de Minusvalía, etc.
- Los alumnos que tengan el Título de Bachiller homologado: la credencial acreditativa.
- Los alumnos que accedan por titulación distinta a Selectividad (Ciclo Formativo de Grado Superior, Formación Profesional de 2º Grado, Módulo profesional de Nivel 3, Diplomado, Licenciado, Graduado, Acceso mayores 25 y 45 años, etc.): el correspondiente título (o expedición de haberlo solicitado) así como las calificaciones obtenidas en dichos estudios.
- Estudiantes extranjeros no hispanohablantes que accedan por convalidación parcial de estudios extranjeros: acreditación del nivel B2 de español.
- Si se han domiciliado los pagos: autorización del titular de la cuenta (Mandato SEPA). Deberás imprimirlo, cumplimentarlo, firmarlo y subirlo junto con el resguardo de matrícula.

#### Cómo se entrega esta documentación:

A la Universidad Complutense:
 Una vez validada la matrícula deberás subir la documentación siguiendo estas instrucciones:
 Documentación para la matrícula de grados | Universidad Complutense de Madrid (ucm.es)

#### - Al CES Cardenal Cisneros:

También deberás acceder a la plataforma <u>Classlife</u>, completar los datos y subir la misma documentación que has enviado a la UCM más el **Resguardo de matrícula UCM**, donde figuran las asignaturas, firmado. A continuación, te indicamos la forma de hacerlo.

### ACCESO A LA PLATAFORMA CLASSLIFE PARA LA MATRÍCULA EN EL CES CARDENAL CISNEROS

Accede a la plataforma <u>Classlife:</u>

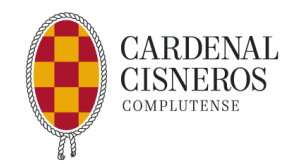

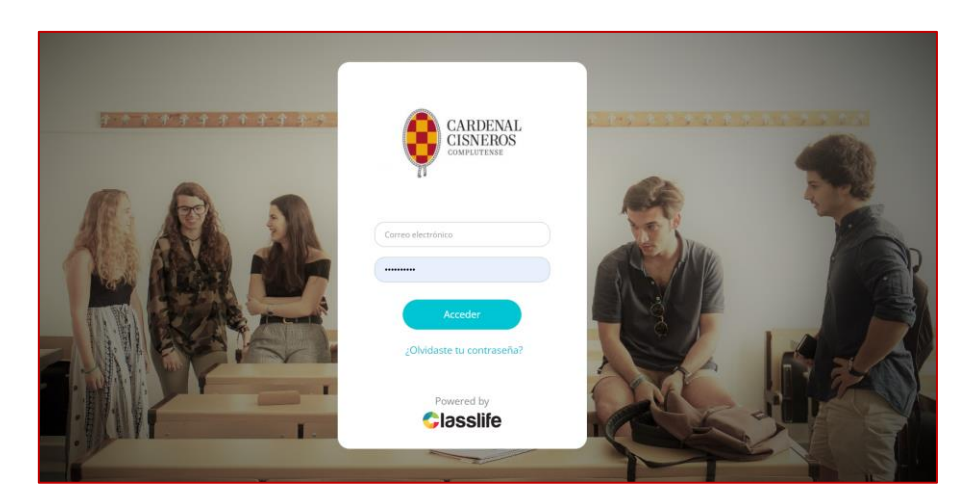

Entra con tus credenciales. Para los alumnos nuevos las credenciales son las que recibiste en el momento de iniciar el proceso de admisión. Para los antiguos alumnos las credenciales son las mismas que se utilizaron para el acceso durante el curso (consultar calificaciones / campus, etc).

En el apartado ADMISIONES, podrás ver los estudios en los que te vas a matricular.

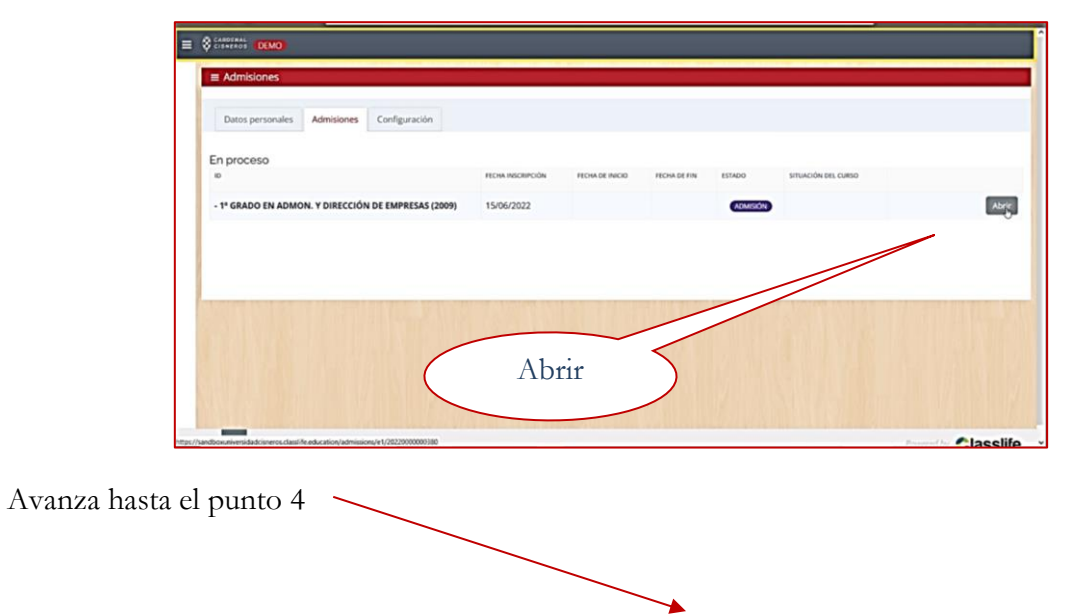

|                                                                                                    |                                                                                                    |                                                               | 8 8                             |                                                                                                    | _                                                                                                    |                                                                                                    |                                                                             |
|----------------------------------------------------------------------------------------------------|----------------------------------------------------------------------------------------------------|---------------------------------------------------------------|---------------------------------|----------------------------------------------------------------------------------------------------|----------------------------------------------------------------------------------------------------|----------------------------------------------------------------------------------------------------|-----------------------------------------------------------------------------|
| Admisiones                                                                                                    |                                                                                                    |                                                               | <ul> <li>Ment</li> </ul>        | i administra                                                                                                    | ació                                                                                                    |                                                                                                    |                                                                             |
| 1 FICHA ALUMNO 2 AUTORIZACIONE                                                                                                    | S DATOS BANCARIOS 4 PRENSCRIPCIÓN UCM                                                                                        | 5 MATRICULA                                                   |                                 |                                                                                                    |                                                                                                    |                                                                                                    |                                                                             |
|                                                                                                    | Desactivar Requeridos                                                                                                    |                                                               | P                               | inch                                                                                                    | ia er                                                                                                    | 1:                                                                                                    |                                                                             |
| Admisiones AQUÍ ESTARÁ TU NOMBRE                                                                                                    | 2022-23 AQUÍ EL GRADO EN EL QUE TIENES LA RESERVA                                                                            |                                                               | auton                           | latri                                                                                                    | cula                                                                                                    | ar<br>ciói                                                                                                    | ı"                                                                          |
| Carta de Admisión                                                                                                    |                                                                                                    |                                                               |                                 |                                                                                                    |                                                                                                    |                                                                                                    |                                                                             |
| Enhorabuena, ya puedes iniciar el pro                                                                                                    | ceso de matricula.                                                                                                    |                                                               |                                 |                                                                                                    |                                                                                                    |                                                                                                    |                                                                             |
|                                                                                                    |                                                                                                    |                                                               | _                               |                                                                                                    |                                                                                                    |                                                                                                    |                                                                             |
|                                                                                                    | Descargar Solicitud de Admisión                                                                                              |                                                               |                                 |                                                                                                    |                                                                                                    |                                                                                                    |                                                                             |
|                                                                                                    | Continuar automatriculación                                                                                                  |                                                               |                                 |                                                                                                    |                                                                                                    |                                                                                                    |                                                                             |
|                                                                                                    |                                                                                                    |                                                               |                                 |                                                                                                    |                                                                                                    |                                                                                                    |                                                                             |
| nisiones                                                                                                    |                                                                                                    |                                                               |                                 |                                                                                                    |                                                                                                    |                                                                                                    |                                                                             |
| AUTORIZACIONES                                                                                                    | 3 DATOS BANCARIOS PREINSCRIPCIÓN UCM                                                                                         | 5 MATRICULA                                                   |                                 |                                                                                                    |                                                                                                    |                                                                                                    |                                                                             |
|                                                                                                    | Desactivar Requeridos                                                                                                    |                                                               |                                 |                                                                                                    |                                                                                                    |                                                                                                    |                                                                             |
| iones NOMBRE ALUMNO                                                                                                    | 2022-23 GRADO                                                                                                    |                                                               | Mañana                          | _                                                                                                    | См                                                                                                    | atrícula                                                                                                    | 1                                                                           |
| CUMENTACIÓN A ADJUNTAR POR EL ALUMNO                                                                                                    |                                                                                                    |                                                               |                                 |                                                                                                    |                                                                                                    |                                                                                                    | 1                                                                           |
| cciones de documentos adjuntos CESCC                                                                                                    |                                                                                                    | Aquí es do                                                    | nde d                           | ehes                                                                                                    | ent                                                                                                    | rar                                                                                                    | nara                                                                        |
|                                                                                                    | % Adjuntar archivos                                                                                                    | adjuntar la                                                   | docu                            | men                                                                                                    | tació                                                                                                    | ón c                                                                                                    | le la                                                                       |
|                                                                                                    |                                                                                                    | matrícula.                                                    |                                 |                                                                                                    |                                                                                                    |                                                                                                    |                                                                             |
| TOS ACADÉMICOS                                                                                                    |                                                                                                    | (Ver "Doo                                                     | umen                            | tacić                                                                                                    | ón q                                                                                                    | ue e                                                                                                    | entre                                                                       |
| Grupo principal de Matrícula                                                                                                    |                                                                                                    |                                                               |                                 |                                                                                                    |                                                                                                    |                                                                                                    |                                                                             |
| AUU PUURAS VERTU TURINU TPUNER EL URUPU -                                                                                                    |                                                                                                    |                                                               |                                 |                                                                                                    |                                                                                                    |                                                                                                    |                                                                             |
| QUE TE CORRESPONDE                                                                                                    | En "Grupo principal de la M                                                                                                  | atrícula" te ar                                               | arece                           | n los                                                                                                    | ,                                                                                                    |                                                                                                    |                                                                             |
|                                                                                                    | En "Grupo principal de la Ma<br>grupos que hay en el turno pa                                                                | atrícula" te ar<br>ara el que tier                            | parecentes plat                 | n los<br>za.                                                                                                    | 5                                                                                                    |                                                                                                    |                                                                             |
|                                                                                                    | En "Grupo principal de la Ma<br>grupos que hay en el turno pa<br>Debes seleccionar el grupo qu                               | atrícula" te ap<br>ura el que tier<br>ue te correspo          | parecen<br>les plat<br>onde s   | n los<br>za.<br>egúr                                                                                                    | 5<br>1                                                                                                    |                                                                                                    |                                                                             |
| QUE TE CORRESPONDE                                                                                                    | En "Grupo principal de la Ma<br>grupos que hay en el turno pa<br>Debes seleccionar el grupo qu<br>las normas y dar a "CONFIR | atrícula" te ap<br>ara el que tier<br>ue te correspo<br>MAR". | parecen<br>les pla:<br>onde s   | n los<br>za.<br>egúr                                                                                                    | 5<br>1                                                                                                    |                                                                                                    |                                                                             |
|                                                                                                    | En "Grupo principal de la Ma<br>grupos que hay en el turno pa<br>Debes seleccionar el grupo qu<br>las normas y dar a "CONFIR | atrícula" te ap<br>ara el que tier<br>ue te correspo<br>MAR". | oarecen<br>les pla<br>onde s    | n los<br>za.<br>egúr                                                                                                    | 5<br>1                                                                                                    |                                                                                                    |                                                                             |
| ACCOMPOSANCE AND TOWNO PROVENES SHOPO :                                                                                                    | En "Grupo principal de la Ma<br>grupos que hay en el turno pa<br>Debes seleccionar el grupo qu<br>las normas y dar a "CONFIR | atrícula" te ap<br>ara el que tier<br>ue te correspo<br>MAR". | barecen<br>les pla:<br>onde s   | n los<br>za.<br>egúr                                                                                                    | 1                                                                                                    |                                                                                                    |                                                                             |
| AUDI POURDA VEN TO TONINO PROVENELE BUDO :<br>QUE TE CORRESPONDE                                                                                                    | En "Grupo principal de la Ma<br>grupos que hay en el turno pa<br>Debes seleccionar el grupo qu<br>las normas y dar a "CONFIR | atrícula" te ap<br>ara el que tier<br>ue te correspo<br>MAR". | parecen<br>les pla:<br>onde s   | n los<br>za.<br>egúr                                                                                                    | Curso ,                                                                                                    | Veces                                                                                                    | Créditos                                                                    |
| ACADÍMICOS<br>ACADÍMICOS<br>ACADÍMICOS<br>ACADÍMICOS<br>ADADIMINACIÓN DE LOMINICA<br>ACADÍMICOS<br>ADADIMINACIÓN DE LOMINICA<br>ADADIMINACIÓN DE LOMINICA<br>ADADIMINICA<br>ADADIMINICA<br>ADADIMINICA<br>ADADIMINICA<br>ADADIMINICA<br>ADADIMINICA<br>ADADIMINICA<br>ADADIMINICA<br>ADADIMINICA<br>ADADIM                                                                                                    | En "Grupo principal de la Ma<br>grupos que hay en el turno pa<br>Debes seleccionar el grupo qu<br>las normas y dar a "CONFIR | atrícula" te ap<br>ara el que tier<br>ue te correspo<br>MAR". | parecent<br>les pla:<br>ponde s | n los<br>za.<br>egúr                                                                                                    | Curso ,<br>1                                                                                                    | Veces<br>Matriculadas<br>1                                                                                            | Crédites<br>6.00<br>6.00                                                    |
| ACADEMICOS<br>ALANTESE DE LA MIRESA<br>ALANTESE DE LA MIRESA<br>ALANTESE DE LA MIRESA<br>ALANTESE DE LA MIRESA<br>ALANTESE DE LA MIRESA<br>ALANTESE DE LA MIRESA<br>ALANTESE DE LA MIRESA<br>ALANTESE DE LA MIRESA<br>ALANTESE DE LE MIRESA<br>ALANTESE DE LE MIRESA<br>ALANTESE D                                                                                                    | En "Grupo principal de la Ma<br>grupos que hay en el turno pa<br>Debes seleccionar el grupo qu<br>las normas y dar a "CONFIR | atrícula" te ap<br>ara el que tier<br>ue te correspo<br>MAR". | barecen<br>les pla:<br>onde s   | n los<br>za.<br>egúr                                                                                                    | Curso ,<br>1<br>1<br>1<br>1<br>1<br>1<br>1                                                                                                    | Vaces<br>Matriculations<br>1<br>1<br>1                                                                                | Créstes<br>6.00<br>6.00                                                     |
| ACADÉMICOS         Image: Contract of Control of Proveine LE Structions           ACADÉMICOS         Image: Contract of Control of Control of                                                                                                    | En "Grupo principal de la Ma<br>grupos que hay en el turno pa<br>Debes seleccionar el grupo qu<br>las normas y dar a "CONFIR | atrícula" te ap<br>ara el que tier<br>ue te correspo<br>MAR". | barecen<br>les plat<br>onde s   | n los<br>za.<br>egúr                                                                                                    | Curso ,<br>1<br>1<br>1<br>1<br>1<br>1<br>1<br>1<br>1<br>1<br>1<br>1<br>1                                                                                                    | Vecas<br>Mercialdas<br>1<br>1<br>1<br>1<br>1                                                                          | Crédites<br>6.00<br>6.00<br>6.00<br>6.00                                    |
| Accodinecci         0           Accodinecci         1           Accodinecci         1           Accolinecci         1           Accolinecci         1           Accolinecci         1           Accolinecci </td <td>En "Grupo principal de la Ma<br/>grupos que hay en el turno pa<br/>Debes seleccionar el grupo qu<br/>las normas y dar a "CONFIR</td> <td>atrícula" te ap<br/>nra el que tier<br/>ue te correspo<br/>MAR".</td> <td>barecen<br/>les pla:<br/>onde s</td> <td>n los<br/>za.<br/>egún</td> <td>Corro ,<br/>1<br/>1<br/>1<br/>1<br/>1<br/>1<br/>1<br/>1<br/>1<br/>1<br/>1<br/>1<br/>1</td> <td>Vector<br/>Metrocaledas<br/>1<br/>1<br/>1<br/>1<br/>1<br/>1<br/>1<br/>1<br/>1<br/>1<br/>1<br/>1</td> <td>Créditos<br/>6.00<br/>6.00<br/>6.00<br/>6.00<br/>6.00<br/>6.00<br/>6.00<br/>6.0</td>                                                                                                    | En "Grupo principal de la Ma<br>grupos que hay en el turno pa<br>Debes seleccionar el grupo qu<br>las normas y dar a "CONFIR | atrícula" te ap<br>nra el que tier<br>ue te correspo<br>MAR". | barecen<br>les pla:<br>onde s   | n los<br>za.<br>egún                                                                                                    | Corro ,<br>1<br>1<br>1<br>1<br>1<br>1<br>1<br>1<br>1<br>1<br>1<br>1<br>1                                                                                                    | Vector<br>Metrocaledas<br>1<br>1<br>1<br>1<br>1<br>1<br>1<br>1<br>1<br>1<br>1<br>1                                    | Créditos<br>6.00<br>6.00<br>6.00<br>6.00<br>6.00<br>6.00<br>6.00<br>6.0     |
|                                                                                                    | En "Grupo principal de la Ma<br>grupos que hay en el turno pa<br>Debes seleccionar el grupo qu<br>las normas y dar a "CONFIR | atrícula" te ap<br>ara el que tier<br>ue te correspo<br>MAR". | barecen<br>les pla:<br>onde s   | n los<br>za.<br>egúr                                                                                                    | Curro 1<br>1<br>1<br>1<br>1<br>1<br>1<br>1<br>1<br>1<br>1<br>1<br>1<br>1                                                                                                    | Vecs<br>Maricoldess<br>1<br>1<br>1<br>1<br>1<br>1<br>1<br>1<br>1<br>1<br>1<br>1<br>1<br>1<br>1<br>1<br>1<br>1         | Créditos<br>4.00<br>4.00<br>4.00<br>4.00<br>4.00<br>4.00<br>4.00<br>4.0     |
| Accolhecos         •           Accolhecos         •           Accolocos         •           Accolocos         •           Accolocos         •           Accolocos         •           Accolocos         •                                                                                                    | En "Grupo principal de la Ma<br>grupos que hay en el turno pa<br>Debes seleccionar el grupo qu<br>las normas y dar a "CONFIR | atrícula" te ap<br>ara el que tier<br>ue te correspo<br>MAR". | barecen<br>les pla:<br>onde s   | n los<br>za.<br>egúr                                                                                                    | Corro ,<br>1<br>1<br>1<br>1<br>1<br>1<br>1<br>1<br>1<br>1                                                                                                    | Vices<br>Metricoledas<br>1<br>1<br>1<br>1<br>1<br>1<br>1<br>1<br>1<br>1<br>1<br>1<br>1<br>1<br>1<br>1<br>1<br>1<br>1  | C-Addres<br>4.00<br>4.00<br>4.00<br>4.00<br>4.00<br>4.00<br>4.00<br>4.0     |
| NACOCINICOS         •           ALL         •           NACOCINICOS         •           ALL         •           NACOCINICOS         •           ALL         •           NACOCINICOS         •           ALL         •           NACOCINICOS         •           SUPO D'INCIGOLI de Matricula         •           NATIONO DE LA MARISAL IZONO         •           REZA         •           REZA         •           REZA         •           REZA         •           REZA         •           REZA         •           REZA         •           REZA         •           REZA         •           REZA         •           REZA         •           REZA         •           REZA         •           VERTILICALIS         •           REZA         •           REZA         •           REZA         •           REZA         •           REZA         •           REZA         •           REZA         •           REZA                                                                                                    | En "Grupo principal de la Ma<br>grupos que hay en el turno pa<br>Debes seleccionar el grupo qu<br>las normas y dar a "CONFIR | atrícula" te ap<br>ara el que tier<br>ue te correspo<br>MAR". | barecen<br>les pla:<br>onde s   | n los<br>za.<br>egúr                                                                                                    | Carae ,<br>1                                                                                                    | Vecs<br>dariculars<br>1<br>1<br>1<br>1<br>1<br>1<br>1<br>1<br>1<br>1<br>1<br>1<br>1<br>1<br>1<br>1<br>1<br>1<br>1     | C-fetters<br>6.00<br>6.00<br>6.00<br>6.00<br>6.00<br>6.00<br>6.00<br>6.0    |
| NACKOSHICOS         •           NACKOSHICOS         •           STANDORO VER NO TONNO PROVENCE DURINO *         •           NACKOSHICOS         •           STANDORO VER NO TONNO PROVENCE DURINO *         •           NACKOSHICOS         •           STANDORO VER NO TONO PLA DURINO *         •           STANDORO VER NO TONO PLA DURINO *         •           STANDORO VER NO TONO PLA DURINO *         •           STANDORO VER NO TONO PLA DURINO *         •           STANDORO VER NOVELES         •           STANDORO VER NOVELES         •           STANDORO VER NOVELES         •           STANDORO VER NOVELES         •           STANDORO VER NOVELES         •           STANDORO VER NOVELES         •           STANDORO VER NOVELES         •           STANDORO VER NOVELES         •           STANDORO VER NOVELES         •           STANDORO VERENALES         •           STANDORO VERSINALES         •           STANDORO VERSINALES         •           STANDORO VERSINALES         •           STANDORO VERSINALES STANDONO         •           STANDORO VERSINALES STANDONO         •           STANDORO VERSINALES STANDONO         •     <                                                                                                    | En "Grupo principal de la Ma<br>grupos que hay en el turno pa<br>Debes seleccionar el grupo qu<br>las normas y dar a "CONFIR | atrícula" te ap<br>ara el que tier<br>ue te correspo<br>MAR". | barecen<br>les pla:<br>onde s   | n loss<br>za.<br>egún<br>egún<br>egún<br>eun<br>eun<br>eun<br>eun<br>eun<br>eun<br>eun<br>eun<br>eun<br>eu                                                                                                    | Cores ,<br>1<br>1<br>1<br>1<br>1<br>1<br>1<br>1<br>1<br>1<br>1<br>1<br>1                                                                                                    | Vector<br>Vector<br>T<br>T<br>T<br>T<br>T<br>T<br>T<br>T<br>T<br>T<br>T<br>T<br>T<br>T<br>T<br>T<br>T<br>T<br>T       | Créatras<br>4.00<br>4.00<br>4.00<br>4.00<br>4.00<br>4.00<br>4.00<br>4.0     |
| ACADÉMICOS         Image: Control of Control of Power LE Solution of Control of Control o                                                                                                    | En "Grupo principal de la Ma<br>grupos que hay en el turno pa<br>Debes seleccionar el grupo qu<br>las normas y dar a "CONFIR | atrícula" te ap<br>ara el que tier<br>ue te correspo<br>MAR". |                                 | n loss<br>za.<br>egún                                                                                                    | Corror         ,           1         .           1         .           1         .           1         .           1         .           1         .           1         .           1         .           1         .           1         .           2         .                                                                                                    | Vector<br>Metrolocides<br>1<br>1<br>1<br>1<br>1<br>1<br>1<br>1<br>1<br>1<br>1<br>1<br>1<br>1<br>1<br>1<br>1<br>1<br>1 | Códtas<br>4.00<br>4.00<br>4.00<br>4.00<br>4.00<br>4.00<br>4.00<br>4.0       |
| ALCADÉNICOS         QUE TE CORRESPONDE           ALCADÉNICOS         INTERNICIONA VERTO FONENCE LE DIUDO ;           ALCADÊNICOS         INTERNICIONA VERTO FONENCE LE DIUDO ;           ALCADÊNICOS         INTERNICIONA VERTO FONENCE LE DIUDO ;           ALCADÊNICOS         INTERNICIONA VERTO FONENCE LE DIUDO ;           ALCADÊNICOS         INTERNICIONA VERTO FONENCE LE DIUDO ;           ALCADÊNICOS         INTERNICIONA VERTO FONENCE LE DIUDO ;           ALCADÊNICOS         INTERNICIONA VERTO FONENCE LE DIUDO ;           ALCADÊNICOS         INTERNICIONA VERTO FONENCE LE DIUDO ;           ALCADÊNICOS         INTERNICIONA VERTO FONENCE LE DIUDO ;           ALCADÊNICOS         INTERNICIONA VERTO FONENCE LE DIUDO ;           ALCADÊNICOS         INTERNICIONA VERTO FONENCE LE DIUDO ;           ALCADÊNICOS         INTERNICIONA VERTO FONENCE LE DIUDO ;           ALCADÊNICOS         INTERNICIOS EN AUROPERSANALEI I           ALCADÊNICOS EN AUROPERSANCERIA I         INTERNICIOS EN AUROPERSANCERIA I           ALCADÊNICOS EN AUROPERSANCERIA I         INTERNICIOS EN AUROPERSANCERIA I           ALCADENTICIONA VERTO CONDA AUROPERSANCERIA I         INTERNICIOS EN AUROPERSANCERIA I           ALCADÊNICOS EN AUROPERSANCERIA I         INTERNICIOS EN AUROPERSANCERIA I           ALCADÊNICOS EN AUROPERSANCERIA I         INTERNICIONAUROPERSANCERIA I           ALC                                                                                                    | En "Grupo principal de la Ma<br>grupos que hay en el turno pa<br>Debes seleccionar el grupo qu<br>las normas y dar a "CONFIR | atrícula" te ap<br>ara el que tier<br>ue te correspo<br>MAR". | barecen<br>les plat<br>onde s   | 640           640           640           640           640           640           640           640           640           640           640           640           640           640           640           640           640           640           640           640           640           640           640 | Coree         ,           1         .           1         .           1         .           1         .           1         .           1         .           1         .           1         .           1         .           2         .           2         .           2         .           2         .           2         .                                                                                                    | Veest<br>Merrinalass<br>1<br>1<br>1<br>1<br>1<br>1<br>1<br>1<br>1<br>1<br>1<br>1<br>1<br>1<br>1<br>1<br>1<br>1        | Códitas<br>4.00<br>4.00<br>4.00<br>4.00<br>4.00<br>4.00<br>4.00<br>4.0      |
| ACADÓNICOS<br>QUE TE CORRESPONDE<br>ACADÓNICOS<br>ACADÓNICOS<br>ACADÓNICOS<br>POPORTACIDAD VER NO TONNO PROVER EL BAUPO -<br>QUE TE CORRESPONDE<br>ACADÓNICOS<br>ACADÓNICOS<br>ACADÓN | En "Grupo principal de la Ma<br>grupos que hay en el turno pa<br>Debes seleccionar el grupo qu<br>las normas y dar a "CONFIR | atrícula" te ap<br>ara el que tier<br>ue te correspo<br>MAR". | barecen<br>les plat<br>onde s   | n loss<br>za.<br>egún                                                                                                    | Curren         a           1         a           1         a           1         a           1         a           1         a           1         a           1         a           1         a           2         a           2         a           2         a           2         a           2         a           2         a           2         a           2         a           2         a           2         a           2         a           2         a           2         a           3         a           3         a           3         a           4         b           5         a           6         a                                                                                                    | Vices<br>Metriculars<br>1<br>1<br>1<br>1<br>1<br>1<br>1<br>1<br>1<br>1<br>1<br>1<br>1<br>1<br>1<br>1<br>1<br>1<br>1   | Crástica<br>6.00<br>6.00<br>6.00<br>6.00<br>6.00<br>6.00<br>6.00<br>6.0     |
| ALLOD HOOD         CALINICATION OF POWER ELE DIRUPO *           QUE TE CORRESPONDE         *           ************************************                                                                                                    | En "Grupo principal de la Ma<br>grupos que hay en el turno pa<br>Debes seleccionar el grupo qu<br>las normas y dar a "CONFIR | atrícula" te ap<br>ara el que tier<br>ue te correspo<br>MAR". | barecen<br>les pla:<br>onde s   | n loss<br>za.<br>egún                                                                                                    | Correr         1           1         1           1         1           1         1           1         1           1         2           2         2           2         2           2         2           2         2                                                                                                    | Vecas<br>Gentralent<br>1<br>1<br>1<br>1<br>1<br>1<br>1<br>1<br>1<br>1<br>1<br>1<br>1<br>1<br>1<br>1<br>1<br>1<br>1    | C-Addina<br>4.00<br>4.00<br>4.00<br>4.00<br>4.00<br>4.00<br>4.00<br>4.0     |
| ACUCÍPICOS<br>QUE TE CORRESPONDE<br>ACUCÍPICOS<br>SUPO PINCICAL SOLUCIÓN<br>SUPO PINCICAL SUPERAL<br>SUPO PINCICAL SUPERAL<br>SUPO PINCICAL SUPERAL<br>SUPO PINCICAL SUPERAL<br>SUPO PINCICAL SUPERAL<br>SUPO PINCICAL SUPERAL<br>SUPO PINCICAL<br>SUPO PINCIC                                                                     | En "Grupo principal de la Ma<br>grupos que hay en el turno pa<br>Debes seleccionar el grupo qu<br>las normas y dar a "CONFIR | atrícula" te ap<br>ara el que tier<br>ue te correspo<br>MAR". | barecen<br>les pla:<br>onde s   | n los<br>za.<br>egúr                                                                                                    | Currer         ,           1         .           1         .           1         .           1         .           1         .           2         .           2         .           2         .           2         .           2         .           2         .           2         .           2         .           2         .           2         .           2         .           2         .           2         .           2         .           2         .           2         .           2         .           2         .           2         .           2         .           2         .           2         .           2         .           2         .           2         .           2         .           2         .           2         . | Vecision<br>1<br>1<br>1<br>1<br>1<br>1<br>1<br>1<br>1<br>1<br>1<br>1<br>1<br>1<br>1<br>1<br>1<br>1<br>1               | Crétes<br>400<br>400<br>400<br>400<br>400<br>400<br>400<br>400<br>400<br>40 |

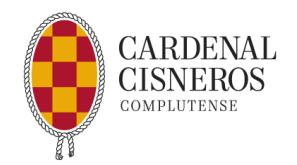

Si bajas por la pantalla, encontrarás las **asignaturas** de tu Grado, marca las que te corresponde y pon en cada una el **grupo** que tienes asignado. Si vas a pedir **reconocimiento** de alguna también debes marcarlo.

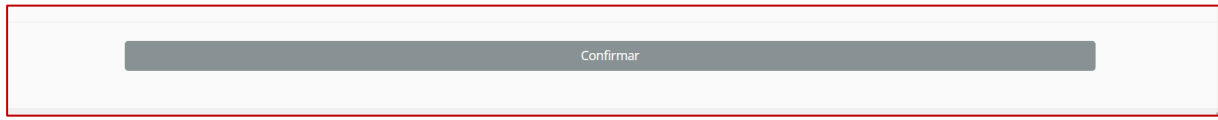

Al final de la página dale a "Confirmar"

Una vez hayas confirmado, desde secretaría cotejaremos tu matrícula y, si todo es correcto, te llegará un mensaje para que puedas firmar el resguardo de matrícula.

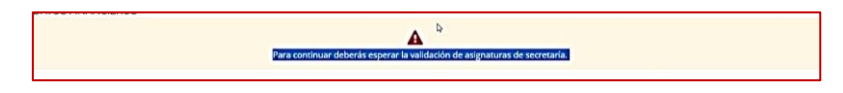

Antes de firmar podrás revisar tu matrícula: datos personales, asignaturas matriculadas, grupo, precios.

También podrás ver los datos bancarios y modificarlos o completarlos en caso de que fuera necesario. Si haces esto tendrás que volver a descargarte y firmar el documento SEPA.

Recuerda que deberás marcar la protección de datos para poder continuar.

| 🔘 No autorizo                                                   | Si autorizo                                    |                                                                                                 |
|-----------------------------------------------------------------|------------------------------------------------|-------------------------------------------------------------------------------------------------|
| Utilizar los datos facilitados para fines publicita<br>interés. | rios sobre la oferta académica impartida en el | CES Cardenal Cisneros, con el fin de transmitir al interesado información que pudiera ser de su |
| No autorizo                                                     | ● Si autorizo                                  |                                                                                                 |

Una vez revisado, firma el resguardo de matrícula:

| misiones                                                                                      | 2022-23                                                                      | Mañana                         | C <sup>2</sup> Matricula |
|-----------------------------------------------------------------------------------------------|------------------------------------------------------------------------------|--------------------------------|--------------------------|
| ocumentación Adjunta                                                                          |                                                                              |                                |                          |
|                                                                                               | Firmar documento de Certificado de matricula                                 | a y carla de pago              |                          |
|                                                                                               | Rimar documento de Certilicado de matricula y carta e                        | de pago 🖪                      |                          |
|                                                                                               | 🖨 Imprimir copia del documento                                               |                                |                          |
| Carga Manual de Firma                                                                         |                                                                              |                                |                          |
| <ol> <li>Imprime el documento modelo.</li> <li>Realizar la firma digital con tu ce</li> </ol> | tificado al documento PDF.                                                   |                                |                          |
| <ol> <li>Sube el documento firmado utiliz</li> <li>Pulsa el botón subir documento.</li> </ol> | ando la casilla que se presenta a continuación.                              |                                |                          |
| O En caso de no tener certificado digit                                                       | I personal debereis realizar la firma en papel y subirlo escaneado. Enviando | el original por correo postal. |                          |
| Subir documento                                                                               |                                                                              |                                |                          |
|                                                                                               |                                                                              |                                |                          |

Recibirás la confirmación de tu matrícula en el CES cardenal Cisneros.

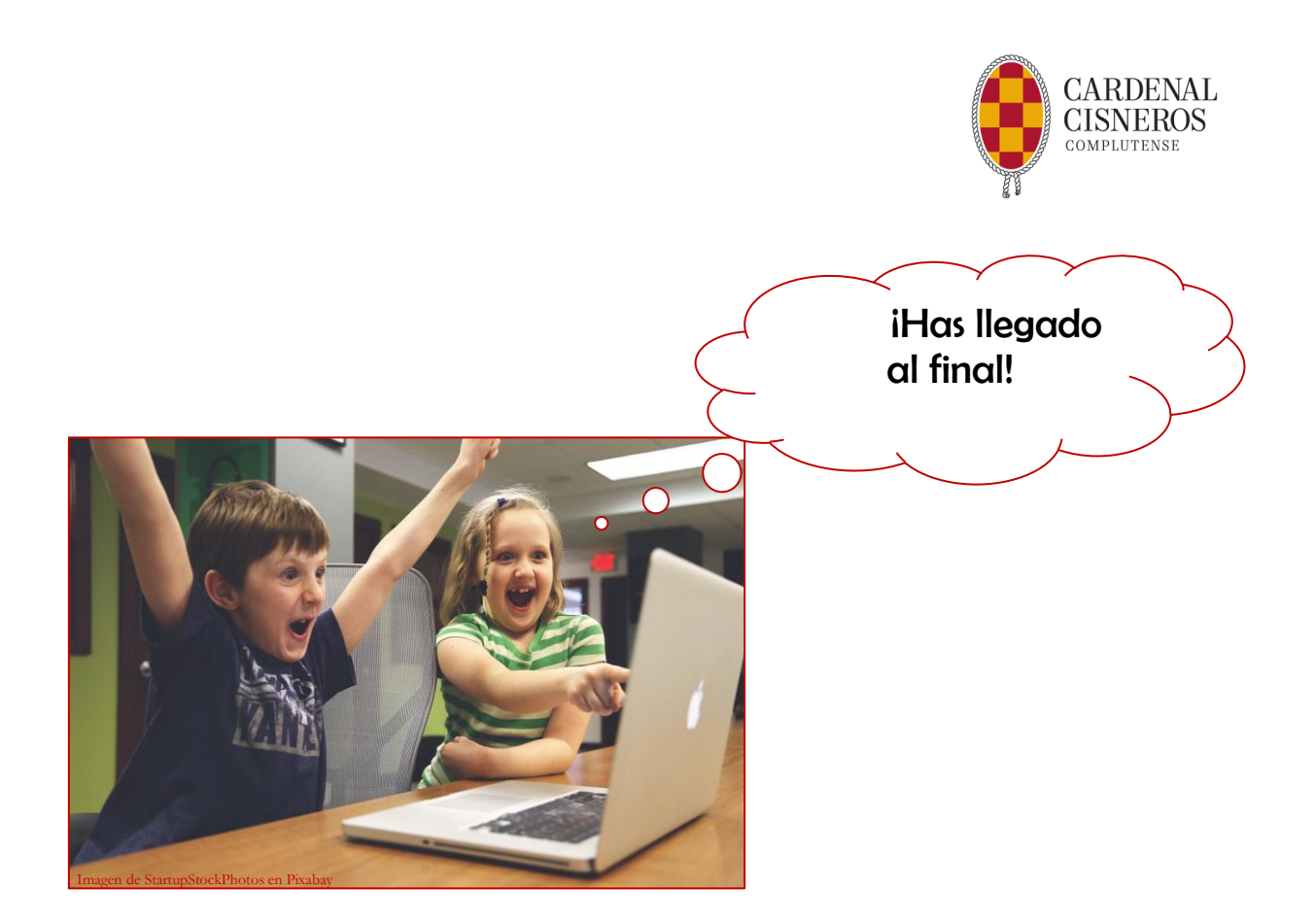

# TARJETA DE ESTUDIANTE UCM

La tarjeta te identifica como estudiante de la UCM para toda tu vida universitaria.

Para obtenerla consulta http://www.ucm.es/tui-ucm-estudiante

Madrid, julio de 2024

Secretaría del Alumno del CES Cardenal Cisneros